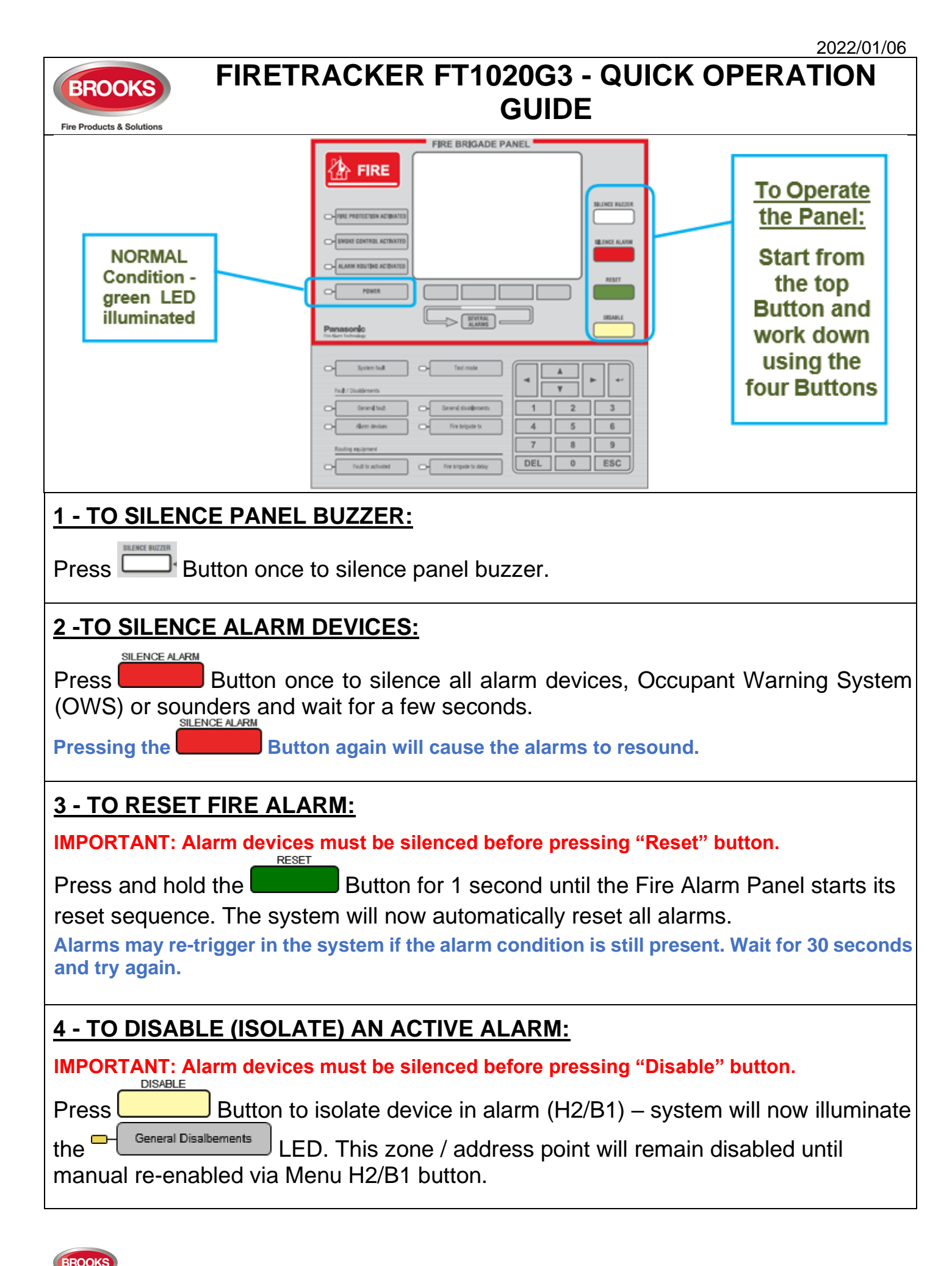

| 5 - TO DISPLAY MORE THAN ONE ALARM :                                                                                                    |  |  |
|----------------------------------------------------------------------------------------------------|--|--|
| When the more than <b>one alarm are queued,</b> red LEDs are illuminated.<br>Press the Button to see the additional Alarms.                                                       |  |  |
| 6 - TO MANUALLY DISABLE (ISOLATE) A ZONE OR ZONE ADDRESS FROM                                                                                                    |  |  |
| THE MENU:                                                                                                    |  |  |
| Menu                                                                                                    |  |  |
| <ol> <li>Press Menu Button</li> <li>Select "Building Officer" Login then Key Enter Access Code.</li> </ol>                                                                        |  |  |
| 3. Scroll to the <b>Disable or re-enable</b> menu ( <b>H2</b> ) by pressing or Button/s then press to Accept                                                                      |  |  |
| <ol> <li>Scroll to Zone or Zone / address menu (B1 by pressing or Button/s then press to Accept</li> </ol>                                                                        |  |  |
| Change type<br>of disablement                                                                                                    |  |  |
| 5. Use the softkey to toggle between <b>Zone 000</b> address 00 (dis                                                                                                    |  |  |
| <ul> <li>6. Type in the zone number or the zone / address number as required, then press to Accept. The zone or zone address that is disabled will be indicated by "√"</li> </ul> |  |  |
| 7. Automatic Re-enable:                                                                                                    |  |  |
| a. If Automatic re-enable time not required, scroll to highlight No then press to Accept.                                                                                         |  |  |
| b. If Automatic re-enable is required, key in the time in hours : minutes (default is                                                                                             |  |  |
| currenttime + 3 Hours), scroll highlight to Yes then press to Accept.                                                                                                    |  |  |
| 8. If no more disablements required, press the <b>LESC</b> button repeatedly back to main screen.                                                                                 |  |  |

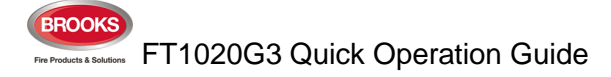

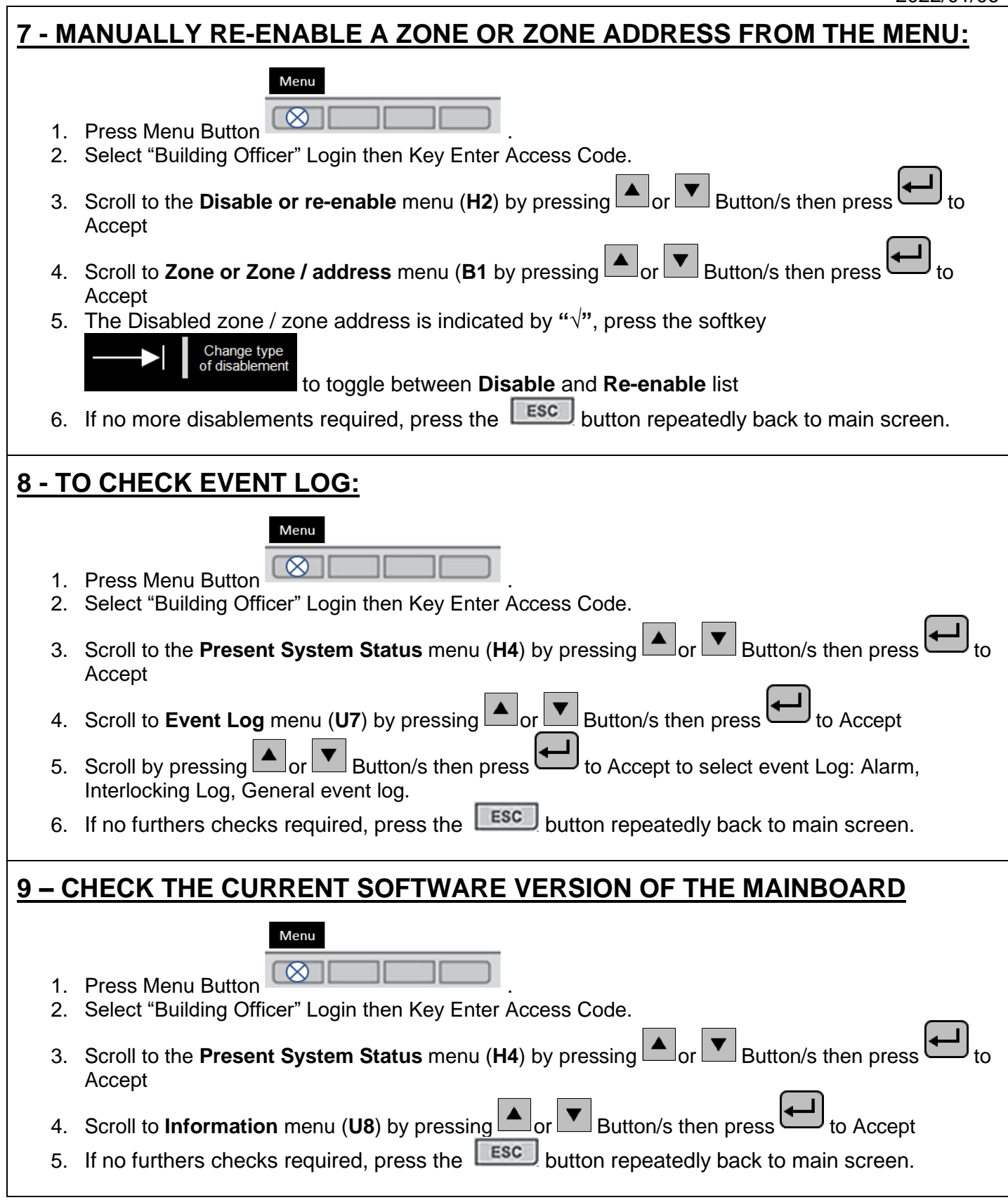

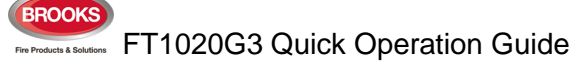

## **10 – TO ACKNOWLEDGE FAULT**

#### Menu

- 1. Press Menu Button
- 2. Select "Building Officer" Login then Key Enter Access Code.
- 3. Scroll to the **FAULT ACKNOWLEDGE** menu (**H6**) by pressing or Button/s then press to Accept
- 4. Scroll to check the list of faults by pressing or Button/s then press to Accept
- 5. All faults must be individually acknowledged one by one.
- 6. When a fault is corrected before it has been acknowledged, the text "Serviced" is added after the time, still has to be acknowledged to remove it on the display.
- 7. When a fault is corrected / serviced and acknowledged, it will disappear from the list (H6).
- 8. If no furthers checks required, press the **LESC** button repeatedly back to main screen.

## **11 – TO CHECK FAULTS INFORMATION**

## 1. Refer to Operation Manual FT1020G3 Rev 2.4, check for the fault and resolution

process.

| FAULT: 24V for external equipment output x, Control Unit xx           | Page: 62 |
|-----------------------------------------------------------------------|----------|
| FAULT: 24V for routing equipment, Control Unit xx                     | Page: 62 |
| FAULT: 24V out, output unit xxxxxx                                    | Page: 62 |
| FAULT: Alert annunciation unit xx, Control Unit xx                    | Page: 62 |
| FAULT: Battery not connected, Control Unit xx                         | Page: 62 |
| FAULT: Battery, technical number xxxxxx                               | Page: 62 |
| FAULT: Battery zone xxx address xx                                    | Page: 63 |
| FAULT: Charger, Control Unit xx                                       | Page: 63 |
| FAULT: Charging external power supply, Control Unit xx                | Page: 63 |
| FAULT: Charging output unit xxxxxx                                    | Page: 63 |
| FAULT: Checksum MMI program, Control Unit xx                          | Page: 63 |
| FAULT: Checksum system program, Control Unit xx                       | Page: 63 |
| FAULT: Control unit xx has no contact with Control Unit xx, network x | Page: 63 |
| FAULT: Cut-off loop x, Control Unit xx SCI nn <-> SCI nn              | Page: 63 |
| FAULT: Detector removed zone xxx address xx                           | Page: 64 |
| FAULT: Earth fault (plus), Control Unit xx                            | Page: 64 |
| FAULT: Earth fault (minus), Control Unit xx                           | Page: 64 |
| FAULT: Earth fault, technical number xxxxxx                           | Page: 64 |
| FAULT: Expansion board x, Control Unit xx                             | Page: 64 |
| FAULT: Expansion board x, loop x, Control Unit xx                     | Page: 64 |
| FAULT: External fuses, Control Unit xx                                | Page: 64 |
| FAULT: External power supply, Control Unit xx                         | Page: 64 |
| FAULT: External presentation unit xx, Control Unit xx                 | Page: 64 |
| FAULT: Extinguishing system, Control Unit xx                          | Page: 64 |
| FAULT: Factory settings, Control Unit xx                              | Page: 65 |
| FAULT: Fan xx, technical number xxxxxx                                | Page: 65 |
| FAULT: FB Silence switch, Control Unit xx                             | Page: 65 |
| FAULT: Fire brigade panel xx, Control Unit xx                         | Page: 65 |
| FAULT: Fuse on COM loop x, Control Unit xx                            | Page: 65 |
| FAULT: High current, COM loop X, Control Unit xx                      | Page: 65 |
| FAULT: High current consumption, Control Unit xx                      | Page: 65 |
| FAULT: Interlocking input AAA-PP                                      | Page: 66 |
| FAULT: Internal short circuit COM loop x, Control Unit xx             | Page: 66 |

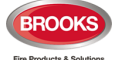

| FAULT: L-C mixed COM loop x, Control Unit xx                           | Page: 66 |
|------------------------------------------------------------------------|----------|
| FAULT: Loop unit, Technical number xxxxxx                              | Page: 66 |
| FAULT: Loop unit zone: xxx address: xx                                 | Page: 66 |
| FAULT: Loop unit zone: xxx address: xx and zone: yyy address:yy        | Page: 66 |
| FAULT: Low battery capacity, Control Unit xx                           | Page: 66 |
| FAULT: Low battery capacity, Technical number xxxxxx                   | Page: 67 |
| FAULT: Low voltage, Control Unit xx                                    | Page: 67 |
| FAULT: Low voltage, technical number xxxxxx                            | Page: 67 |
| FAULT: Mains, Control Unit xx                                          | Page: 67 |
| FAULT: Mains, external power supply, Control Unit xx                   | Page: 67 |
| FAULT: Mains, technical number xxxxxx                                  | Page: 67 |
| FAULT: Multiple faults, COM-loop x, Control Unit xx                    | Page: 68 |
| FAULT: Network cables mixed, Control Unit xx                           | Page: 68 |
| FAULT: No connection with MMI board, Control Unit xx                   | Page: 68 |
| FAULT: No reply, Expansion Board x, Control Unit xx                    | Page: 68 |
| FAULT: No reply Expansion Board x loop x,                              | Page: 68 |
| FAULT: No reply, alert annunciation unit xx, Control Unit xx           | Page: 68 |
| FAULT: No reply, external presentation unit xx, Control Unit xx        | Page: 68 |
| FAULT: No reply Loop unit xxxxxx                                       | Page: 69 |
| FAULT: No reply zone: xxx address: xx                                  | Page: 69 |
| FAULT: Printer, Control Unit xx                                        | Page: 69 |
| FAULT: Read / write site data (SSW), Control Unit xx                   | Page: 69 |
| FAULT: Restart Control Unit nn,                                        | Page: 69 |
| FAULT: Sensor zone: xxx address: xx, technical number xxxxxx           | Page: 70 |
| FAULT: Short circuit loop x, Control Unit xx, SCInn<->SCInn            | Page: 70 |
| FAULT: Site specific data (SSD), Control Unit xx                       | Page: 70 |
| FAULT: Site specific data, alert annunciation unit xx, Control Unit xx | Page: 70 |
| FAULT: Site specific data, external presentation unit xx, Control Unit | Page: 70 |
| FAULT: Supervised input x Expansion Board x, Control Unit xx           | Page: 71 |
| FAULT: Supervised input x, technical number xxxxxx                     | Page: 71 |
| FAULT: Supervised output x, Control Unit xx                            | Page: 71 |
| FAULT: Supervised output x Expansion Board x, Control Unit xx          | Page: 71 |
| FAULT: Supervised output x, technical number xxxxxx                    | Page: 71 |
| FAULT: Temperature sensor, Control Unit xx                             | Page: 72 |
| FAULT: TLON-board (Network 0), Control Unit xx                         | Page: 72 |
| FAULT: TLON-board (Network 1), Control Unit xx                         | Page: 72 |
| FAULT: Wrong information, Control Unit xx                              | Page: 72 |
| FAULT: Wrong type Expansion Board x loop x, Control Unit xx            | Page: 72 |
| FAULT: Wrong type, Expansion Board x, Control Unit xx                  | Page: 72 |
| FAULT: Wrong type of unit xxxxxx                                       | Page: 72 |
| FAULT: Wrong type of unit zone: xxx address: xx                        | Page: 73 |
| FAULT: Zone Line Input, Zone xxx Address xx                            | Page: 73 |
| FAULI: Zone Line Input, zone: xxx address: xx                          | Page: 73 |
| No contact with main board                                             | Page: 73 |
| (External fault; User programmable text)                               | Page: 73 |

# 12 – EBLWin SOFTWARE INSTALLATION to PC

#### 1. Refer to Operation Manual FT1020G3, PAGE 80.

- 2. Needed Hardware
  - a. EBLWin key 5094
  - b. USB to Serial Converter to USB adapter
  - c. Laptop with Win7 Win10

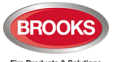

## 13 - OPERATION MANUAL FT1020G3 Rev 2.4

## Scan QR code to Search instructions and other relevant operational

#### procedures.

Software download

Restart

Perform Monthly test (H1) Disable or re-enable (H2)

Set Calendar and Clock (H3)

Present System Status (H4)

Service (H5)

Acknowledge Faults (H6)

Perform Zone Test (Test Mode) (H7)

Maintenance (H8)

Interlocking Outputs and Inputs (H9)

Change Password (H10)

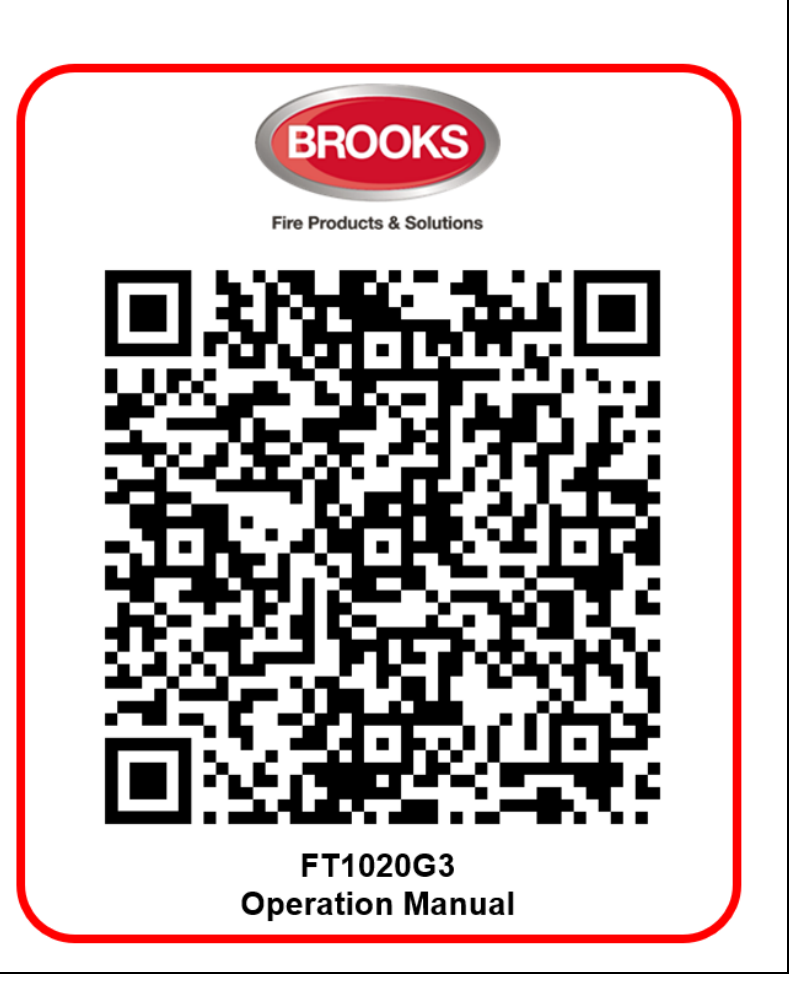

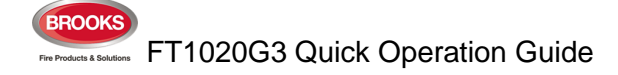